# Connecting to the TCU Personal Wireless Network on Android

#### WARNING:

- Support for personal devices is limited since TCU does not own or manage the equipment. See the <u>TCU BYOD Policy</u> for more information.
- We do not recommend that you take a TCU owned device off FSWPA2 and connect to TCU Personal network. You may lose access to several highly secure systems by doing so.

## **Connecting to TCU Personal**

#### 1. Go to Settings and select Wi-Fi.

**Warning:** If it shows that you are connected to any wireless network, you will need to click on that network and disconnect from it before proceeding.

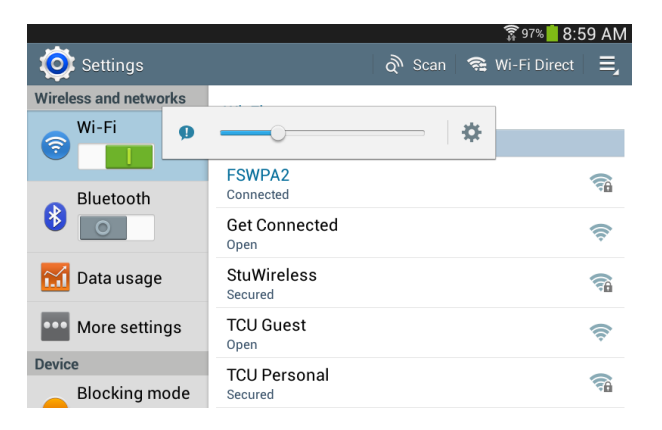

2. Now connect to **TCU Personal**. **Warning**: See 2a and 2b in case Step 3 does not appear automatically.

a. If you get a window asking you to enter a new password, then you don't have a password setup on your device. Please, create a password that you will remember and proceed to Step 3.

|                     | ord               |
|---------------------|-------------------|
| Set a password f    | for the credentia |
| storage (at least   |                   |
| New password:       |                   |
|                     |                   |
| onfirm new nassy    | word!             |
| in the set of passi | 0.500.000         |
|                     |                   |
|                     |                   |
|                     |                   |
|                     | v                 |

b. If you get a black window that says something about Data Connections Optimizer at the top, then you must turn that feature off before going to Step 3 (see steps below the image).

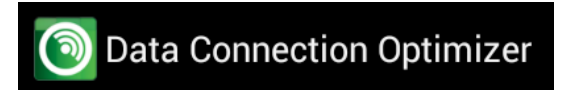

Go to the Home Screen -> Tap Apps -> Tap Settings -> On the Connections tab, tap **More networks** -> Tap **Mobile networks** -> Tap **Connections optimizer** -> Uncheck the Connections Optimizer box and go back to Step 1.

3. Change Phase 2 authentication from **None** to **MSCHAPV2**. Enter your TCU **Username** under the Identity Section and put your TCU **Password** under the password section. Now click **Connect**.

| TCU Personal           |          |
|------------------------|----------|
| EAP                    | <b>*</b> |
| PEAP                   | 4        |
| Phase 2 authentication |          |
| MSCHAPV2               |          |
| CA certificate         |          |
| (Unspecified)          | 4        |
| Liser certificate      |          |
| (Unspecified)          | 4        |
| Identity               |          |
| Anonymous identity     |          |
| Password               |          |
| Show password          |          |
| Cancel                 | Connect  |

4. Open a web browser to go to any non-TCU or non-Google page. Try using <u>www.cnn.com</u> and make sure to enter the full address so it doesn't try to do a Google search with a partial address.

5. Login with your TCU username and password.

|             | Personal Device Registration |
|-------------|------------------------------|
| * Username: |                              |
|             |                              |
| * Password: |                              |
|             |                              |
|             | Log In                       |

6. Start by installing the QuickConnect app. Click on the Install QuickConenct button.

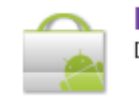

#### Install QuickConnect

Download and install the QuickConnect network configuration application.

7. The Google Play window will open and you need to click the **Install** button to continue.

| Apps                               |                        |                                                                                                    |                                                                                                    | ङ्क <u>ी</u> 96<br>Q | 9:0 🕈 🕷      | 2 AM |
|------------------------------------|------------------------|----------------------------------------------------------------------------------------------------|----------------------------------------------------------------------------------------------------|----------------------|--------------|------|
|                                    |                        | ClearPas<br>ARUBA NETWORK<br>Designed for phones                                                                    | ss QuickCo                                                                                                    | onn                  | ect<br>Insta | LL   |
|                                    |                        | till 23.01 PM<br>Grantrass quickConnect<br>GuickConnect<br>Please select a network to configure<br>Acme Corporation | Circuit Zasse 2 Mail      Circuit Zasse 2 Mail     Circuit Zasse 2 Mail     Circuit Zasse |                      |              |      |
| ★★★★★ 264<br>50,000+ downloads     | Feb 14, 2014<br>1.53MB |                                                                                                    | Configure -                                                                                                    |                      |              |      |
| <b><u>g</u></b> +1 327 people +1'd | this.                  |                                                                                                    | Rate this app                                                                                                    |                      |              |      |
| More by Aruba                      | SEE MORE               | $\stackrel{\wedge}{\Sigma}$                                                                                         | * * *                                                                                                    | ~ -                  |              |      |

8. Click the **Accept** button.

| App permissions                                                                    |  |  |
|------------------------------------------------------------------------------------|--|--|
| ClearPass QuickConnect needs access to:                                            |  |  |
| Storage<br>Modify or delete the contents of your USB storage                       |  |  |
| Phone calls<br>Read phone status and identity                                      |  |  |
| Network communication<br>Connect and disconnect from Wi-Fi, full network<br>access |  |  |
| See all                                                                            |  |  |
| ACCEPT                                                                             |  |  |

9. Once you complete the install go back to your web browser.

#### 10. Now click the **Install Network Profile** button.

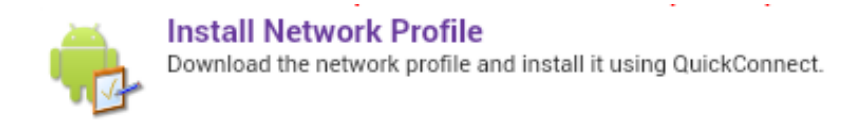

11. The QuickConnect App will open up and begin configuring your device. Follow the on screen prompts to complete the process. Click **OK** or enter the needed information to continue.

| Name the certificate                                                                                                    |    |  |  |
|----------------------------------------------------------------------------------------------------|----|--|--|
| Certificate name:<br>TCU Personal-144470<br>The package contains:<br>one CA certificate                                                                                                    |    |  |  |
| Cancel                                                                                                    | ОК |  |  |
| ClearPass QuickConnect You will be asked for a password to extract the user certificate for the network. Please enter 1234 as the password and proceed. OK Extract from TCU Personal Type the password to extract the certificates. |    |  |  |
| Cancel                                                                                                    | ОК |  |  |
| Name the certificate                                                                                                    |    |  |  |
| Certificate name:<br>TCU Personal<br>The package contains:<br>one user key<br>one user certificate                                                                                                    |    |  |  |
| Cancel                                                                                                    | ОК |  |  |

12. Once the device is connected. Click the **OK** button at the bottom of the screen.

Your device is now successfully connected to the TCU Personal network.

13. Go back to your web browser and click the **Test Your Connection** link.

### **Test Your Connection**

14. This will redirect you to the IT Website and complete the setup process.

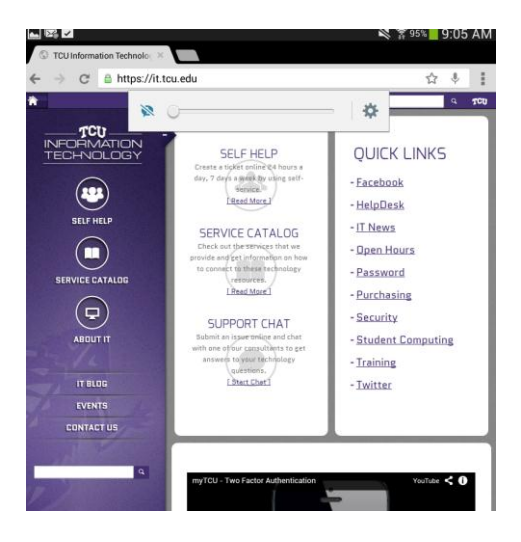